### 如何指導孩子登入學習吧?

1.搜尋進入學習吧的首頁,開始登入。

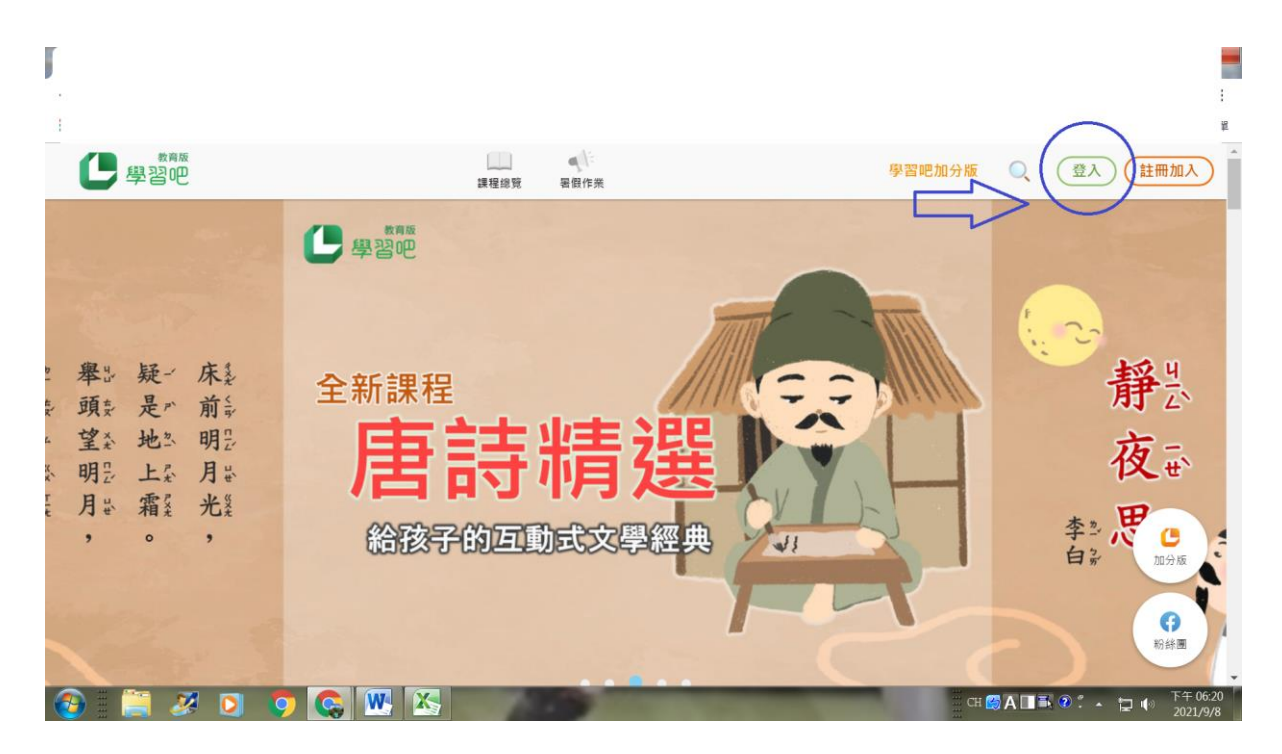

2.點入教育雲端帳號

| 學習吧   |                     |          |                               |  | 登入 註冊加入 |
|-------|---------------------|----------|-------------------------------|--|---------|
|       |                     | 꼴        | ×                             |  |         |
| /     | <b>一般帳號</b><br>輸入帳號 | ᡬ 切換附屬帳號 | 透過以下方式快速登入                    |  |         |
| 40-0  | <b>密碼</b><br>輸入密碼   | Ø        | G Google                      |  |         |
| eater |                     | 忘記密碼?    | 御育雲講帳號     學習資源總捷徑            |  |         |
|       | 登入                  |          | or<br>新北市 <mark>與德生</mark> 平台 |  | D05     |
|       |                     |          | 宜蘭縣快樂(全學院                     |  |         |

# 3. 滑鼠滑到最下方,找到使用縣市帳號登入。

| ● 救商體系單一簽入服務 × +                                                                    | 1 🔶 🌆 🔊                         |                            | 🗑 👝 💥 🛨                          | 0 - • •          |
|-------------------------------------------------------------------------------------|---------------------------------|----------------------------|----------------------------------|------------------|
| $\leftrightarrow$ $\rightarrow$ C (a auth.sso.edu.tw/onesteplogin?Auth_Requestions) | t_Migration=true&Auth_Request_R | edirectUri=https%253A%252F | %252Fwww.learnmode.net%252Flogin | ९ 🛧 🍖 :          |
| 🗰 應用程式 💶 YouTube 閣 地圖 M Gmail 🖪 Dashboard [                                         | Blook 🍅 香港閱讀城 🚥 CIRN-全國         | 圖書教 🕒 阿剛老師的異想世             | C Wheel of Names                 | 田 閱讀清單           |
|                                                                                     | 學習吧                             |                            |                                  |                  |
|                                                                                     | 以教育雲講帳號登入使用 LearnMode           | 學習吧 所提供的服務                 |                                  |                  |
|                                                                                     | 1 請輸入帳號                         | @mail.edu.tw               |                                  |                  |
|                                                                                     | ▲ 請輸入密碼                         |                            |                                  |                  |
|                                                                                     |                                 |                            |                                  |                  |
|                                                                                     | ▲ 請輸入驗證碼                        |                            |                                  |                  |
|                                                                                     | 登入<br>忘記教育雲端帳號 た                | 記教育要端密碼                    |                                  |                  |
|                                                                                     | 中請教育雲端帳號 图                      | 2用教育雲端帳號                   |                                  | - 1              |
|                                                                                     | 使用縣市氣號                          | \$登入                       | >                                |                  |
|                                                                                     |                                 |                            |                                  | <b>王</b> 在 06:07 |
| 🚱 🗄 📑 🌫 🖸 🏷 😪 🔛 🖄                                                                   |                                 |                            | CH 😭 A 🔲 🗟 🗘 🔺                   | 2021/9/8         |

#### 4.找到桃園市

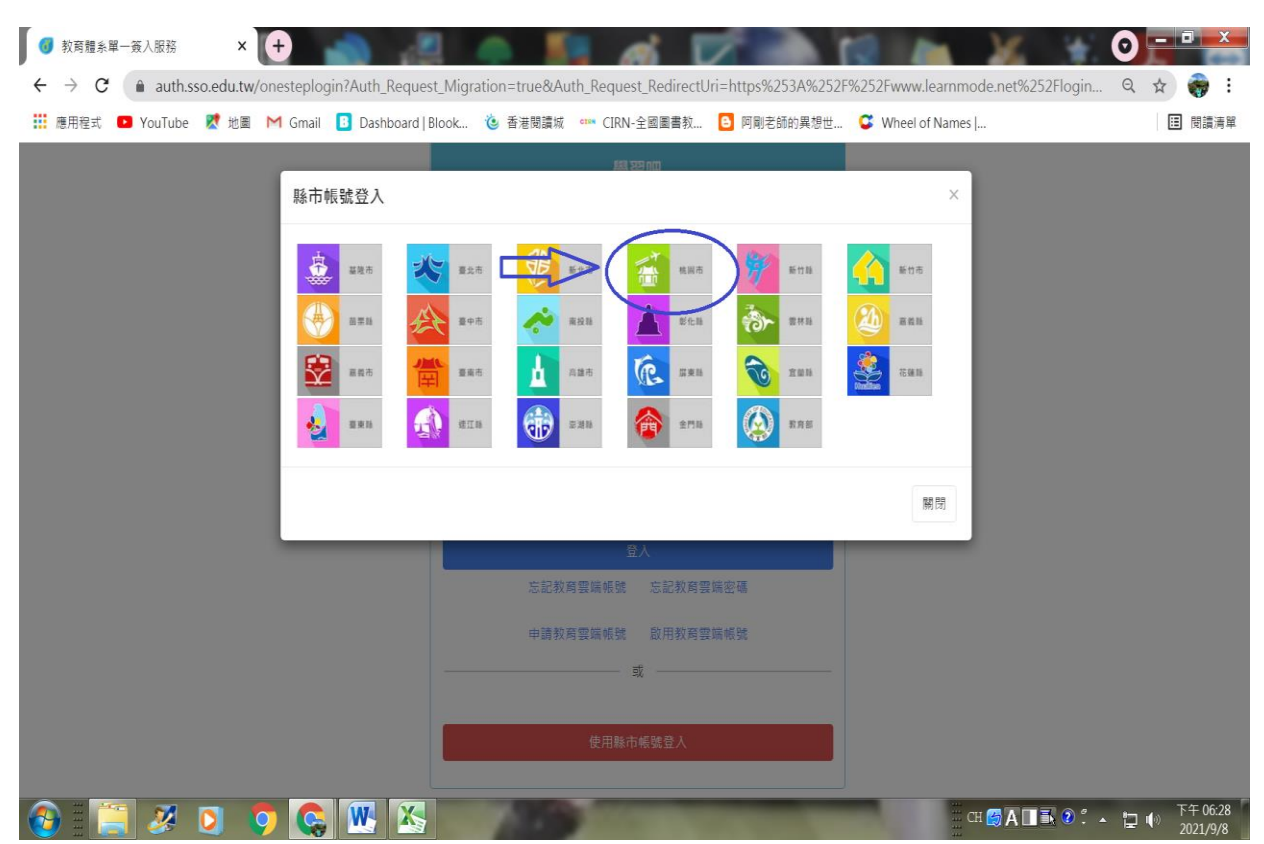

### 5.選學生登入

| ● 桃園市政府教育雲端帳號認證服 × +                                                     | - E                   | S. A                |              | <b>1</b>         |                                      |         |
|--------------------------------------------------------------------------|-----------------------|---------------------|--------------|------------------|--------------------------------------|---------|
| $\leftrightarrow$ $\rightarrow$ C $($ tyc.sso.edu.tw/auth-server-login-m | ethod?Auth_Request_Re | directUri=https%253 | A%252F%252Fa | uth.sso.edu.tw%2 | 252Fcncreturnpage&Auth_Request_Stat. | . 🖈 🍖 : |
| 👯 應用程式 💶 YouTube Ҟ 地圖 M Gmail 🖪 Da                                       | shboard Blook 🧿 香港!   | 閱讀城 대 CIRN-全國■      | 圖書教 🕒 阿剛者    | 老師的異想世 😅         | Wheel of Names                       | Ⅲ 閱讀清單  |
| 桃園市政府教育雲編帳號認識服務                                                          |                       |                     |              |                  |                                      |         |
|                                                                          |                       |                     | Л            |                  |                                      |         |
|                                                                          | 請選擇您的登入身分             | }                   |              |                  |                                      |         |
|                                                                          | 教育人員登入                |                     | 學生登入         | )                |                                      |         |
|                                                                          | 常見問題                  | 隱私權政策               | 聯絡我們         | 操作說明             |                                      |         |
| © 2021 株園市政府教育局                                                          |                       |                     |              |                  |                                      |         |
|                                                                          |                       |                     |              |                  |                                      |         |
|                                                                          |                       |                     |              |                  |                                      |         |
|                                                                          |                       |                     |              |                  |                                      |         |

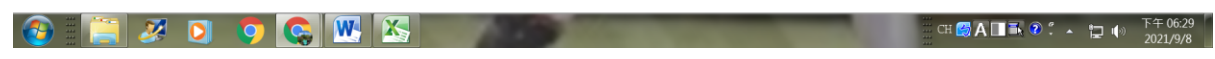

## 6.說明如下

| <ul> <li>● 桃園市政府教育雲編帳號認識別:×</li> <li>+</li> <li>+</li> <li>C</li> <li>● tyc.sso.edu.tw/auth-server-stlogin?Auth_Request_RedirectUri=https%253A%252F%252Fauth.st</li> </ul> | sso.edu.tw%252Fcncreturnpage&Auth_Request_State=7           | O - □ ×<br>SFo ☆ 🍖 i |
|----------------------------------------------------------------------------------------------------|-------------------------------------------------------------|----------------------|
| 👬 應用程式 💶 YouTube 😻 地圖 M Gmail 🚺 Dashboard Blook 🍅 香港閱讀城 🚥 CIRN-全國圖書款 🙆 阿莉                                                                                                  | f剛老師的異想世 🗳 Wheel of Names                                   | Ⅲ 閱讀清單<br>▲          |
| 您必須登入才能使用 00 所提供的服務                                                                                                    | <ol> <li>按照欄位指示填;</li> <li>請讓孩子熟記自該<br/>身分證末四碼和i</li> </ol> | 寫<br>己的<br>西元        |
| A 請選擇學校所在區域                                                                                                    | 的出生年月日。                                                     |                      |
| ▶ 請選擇就讀學校                                                                                                    | ~                                                           |                      |
| ▲ 身分證末四碼(例1234)                                                                                                    |                                                             |                      |
| ▲ 輸入密碼(預設為西元年生日共8碼,例如20090531                                                                                                    | 1)                                                          |                      |
| 登人                                                                                                    |                                                             |                      |
|                                                                                                    | 18.0-2010                                                   |                      |
|                                                                                                    | 操作說明<br>                                                    | 下午 06:30<br>2021/9/8 |

#### 7. 說明如下:

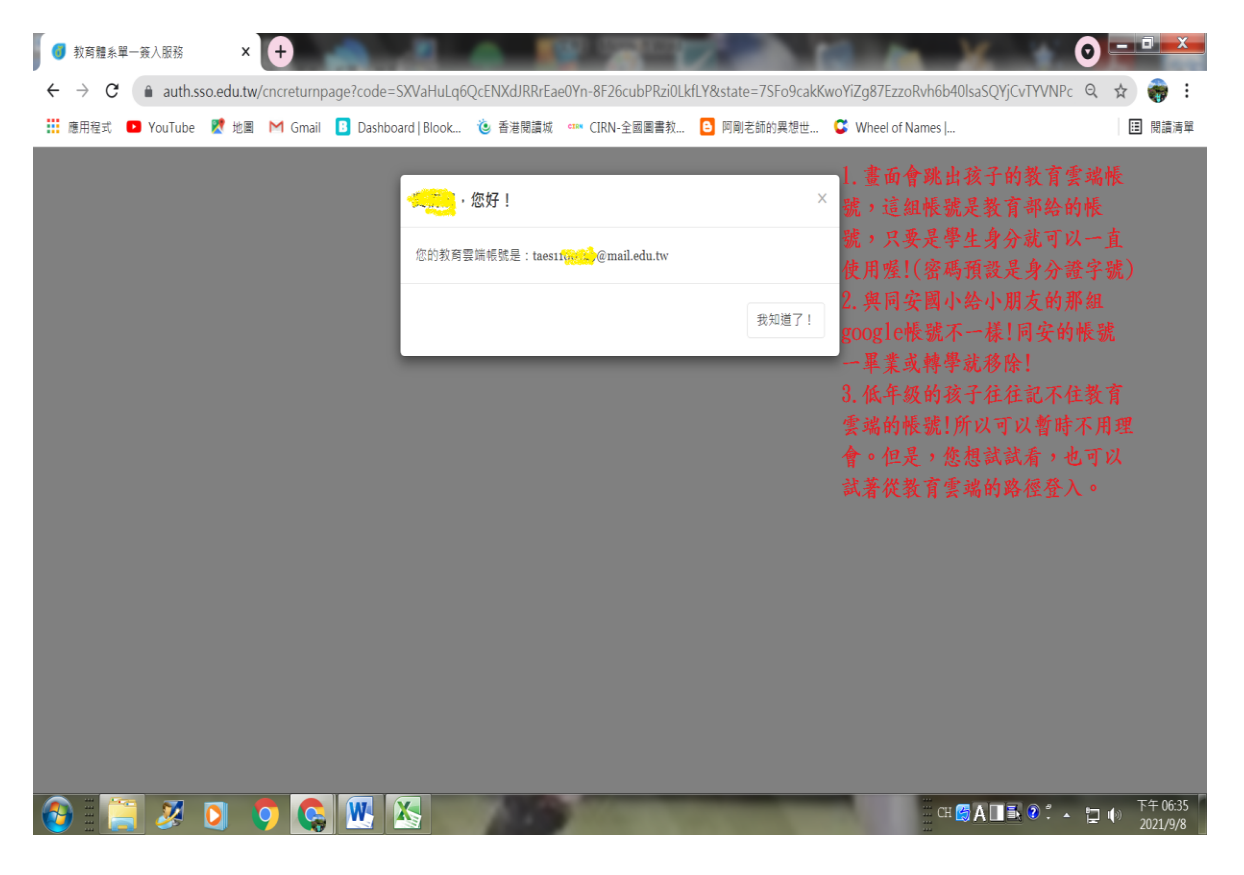

### 8.登入成功,名字會出現在右上角(黃色塗鴉區塊處)。

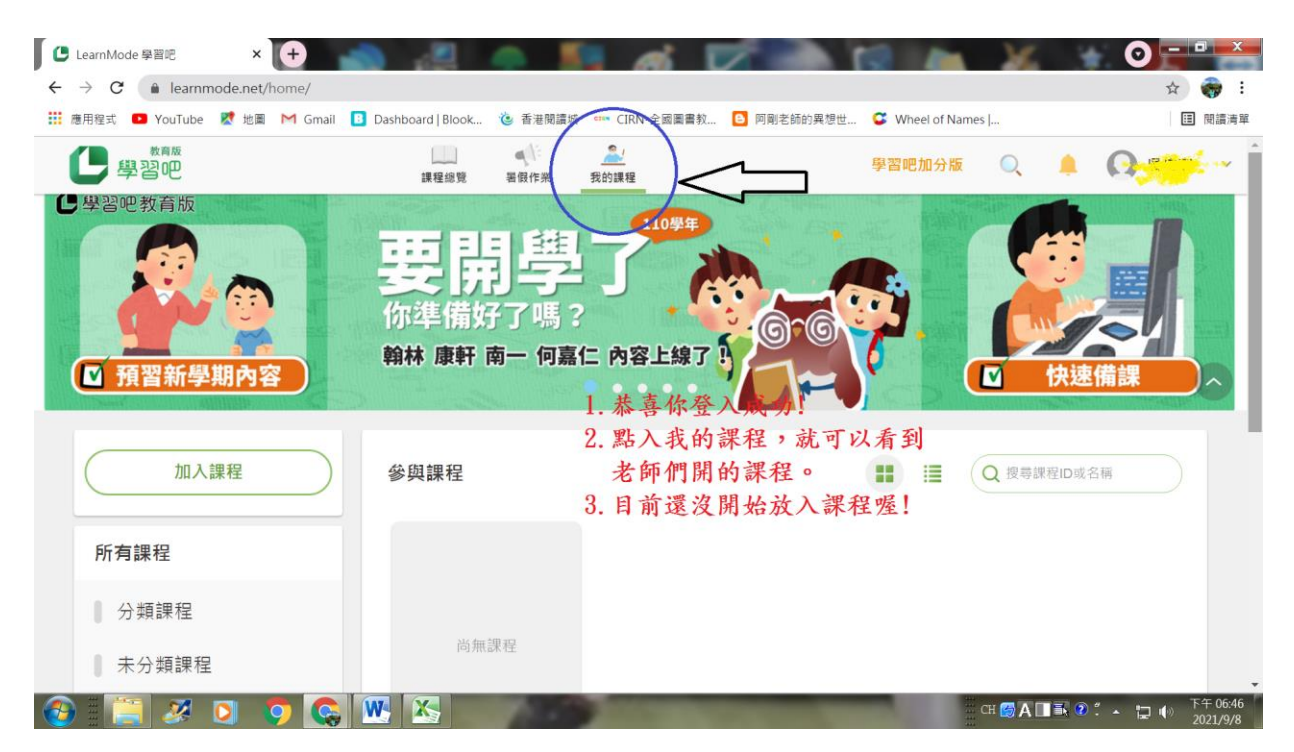